各位同仁好:

為配合行政表單無紙化目標,醫學研究部臨床共同研究室「空間借用申請暨核定 通知書」及「空間調整/繳回申請表」,即起改以線上申請方式取代紙本作業受理申請, 請登入員工資訊入口網點選「EFLOW 行政表單 E 化系統」進行申請。

【操作說明】

- 欲申請者請以計畫主持人的帳號與密碼,登入員工資訊入口網
   (註:因涉及後續長官簽核流程,目前暫無法使用助理帳密作業)
- 2. 點選「EFLOW 行政表單 E 化系統」,於新頁面下再點選「表單申請作業」

| 不分類   | 護理師       | 醫療       | 醫事   | 行政 | 教學及研究   | 常用選單             |   |
|-------|-----------|----------|------|----|---------|------------------|---|
| 固人功能  |           |          |      |    |         |                  |   |
| Er Er | FLOW行政表單  | E化系統     | >    | ľ  | 3 111年月 | 每公費流感疫苗接種同意書[員工] | ß |
|       | BROAD出國開會 | 會進修管理系   | 統    | Z  | L ADR藥  | 物不良反應通報          | Z |
| • в   | ACGP1資本支出 | 出系統 - 一般 | 使用者( | C. | covid-1 | 19疫苗接種同意書[員工]    | ľ |

| 待辦工作 ▼ 經手文件 | <ul> <li>▼ 代理申請設定</li> </ul> | 常用意見設定  表單申請作業 | 1 |
|-------------|------------------------------|----------------|---|
| 待簽核清單       |                              |                |   |
| 目前無待辦事項     |                              |                |   |
|             |                              |                |   |

3. 在「全部申請表單」中尋找 MRE (醫學研究部)。從下拉選單中點選所需表單: MRE-DCR0001 (空間借用申請暨核定通知書)或 MRE-DCR0002 (空間調整/繳回申請表)

| 表單管理▼          | 表單文件管理 ✔                                             |          |                                                                                                    | 1                       |
|----------------|------------------------------------------------------|----------|----------------------------------------------------------------------------------------------------|-------------------------|
|                | 申請作業 iSO03W01<br><sup>常用表單</sup><br><b>Q 輸入 +</b> 列印 | → 全部申請表測 | ▲AR(主計表單) ■ISC(資訊室)                                                                                                    | This field is required. |
| 暫存表單<br>表單代碼 ≎ | <b>売</b> 覧名種 ¢                                       | →單單號◆    | ■ GA(總務室) ■ MM(工務室)                                                                                                    |                         |
|                |                                                      |          | EDU(教學部)<br>○ OSH(穩安部)<br>圖 MRE-DCR0001(空間借用申請暨標定通知書)<br>圖 MRE-DCR0002(空間調整) 微回申請表)<br>圖 MRE-DCR0003(疾鳥計畫增列水積定頃目申請<br>圖 MRE-DTR0001(院外計畫經費邀更申請表) |                         |

【申請借用臨床共同研究室空間(含初次申請及增加申請)】

1. 進入 EFLOW 選擇 MRE-DCR0001 (空間借用申請暨核定通知書) 再按左方「輸入」

| 表單管理→  | 表單文件管理◆                                       |                              |            | L.      |
|--------|-----------------------------------------------|------------------------------|------------|---------|
|        | 申請作業 ISO03W01<br><sup>常用表単</sup><br>Q 輸入 ↑ 列印 | ✓ 全部申請表單 (IMRE-DCR0001(空間借用申 | 請整核定通知書) ~ | A Start |
| 暫存表單   |                                               |                              |            |         |
| 表單代碼 🗧 | 表單名稱 \$                                       | 表單單號÷                        | 表單時間 🗧     | 功能      |
|        |                                               |                              |            |         |

2. 於「申請單位」頁面下,完整填寫表單內容

| 回上頁 表單狀態                 | 回         回         回         回           暫存         清空         刪除         設定時間 | 手續 預覧     | し の は 件              |  |  |  |  |  |
|--------------------------|---------------------------------------------------------------------------------|-----------|----------------------|--|--|--|--|--|
| 申請單位 臨床共同研究室管理辦公室        |                                                                                 |           |                      |  |  |  |  |  |
| 臺北榮民總醫院 臨                | 臺北榮民總醫院 臨床共同研究室 空間借用申請暨核定通知書                                                    |           |                      |  |  |  |  |  |
| 姓名:                      | 動帶入登入者姓名章                                                                       | 申請日       | 日期: 2022/12/23       |  |  |  |  |  |
| 職稱:                      | 服務部科:                                                                           | 分機/       | PHS:                 |  |  |  |  |  |
| E-MAIL:                  |                                                                                 |           |                      |  |  |  |  |  |
| 學歷:                      |                                                                                 |           |                      |  |  |  |  |  |
| 經歷:                      |                                                                                 |           |                      |  |  |  |  |  |
| 初次申請借用研究室類型: ● Wet Lab ◯ | Dry Lab; 數量: 1 個Bench                                                           |           |                      |  |  |  |  |  |
| 增加申請借用研究室類型:○Wet Lab○    | Dry Lab; 數量: 1 個Bench(                                                          | 原分配已滿6個月如 | 台可申請)                |  |  |  |  |  |
| 常駐使用實驗室之人員 0 人           |                                                                                 |           |                      |  |  |  |  |  |
| 使用人員名單:                  |                                                                                 |           |                      |  |  |  |  |  |
| 申請儀器借用品項:                | 申請儀器借用品項:                                                                       |           |                      |  |  |  |  |  |
| 申請人在本院有無研究室空間:           | 申請人在本院有無研究室空間:                                                                  |           |                      |  |  |  |  |  |
| ○有(請說明位置):               |                                                                                 |           | ◉無                   |  |  |  |  |  |
| 申請人是否對分配之樓層要優先選擇:        | ○4F ○5F                                                                         | ○6F ●否(   | 皆可)                  |  |  |  |  |  |
| 若所欲優先樓層暫無空間:             | ● 自願排候補等待空間釋出                                                                   |           | 意依現況分 <mark>配</mark> |  |  |  |  |  |

- 3. 「檢附審查文件」注意事項:
  - 3.1 各資料檔案請先轉為 PDF 格式始能上傳,並由系統自動製作申請合併檔3.2 上傳檔案大小限為 3M 以內
  - 3.3 超過 3M 檔案,須改用上方「附件」模式附加(但系統會無法製成合併檔)

| 檢附審查文件 D註1:每年12月份暫停受理申請;註2:各項檢附資料限以PDF格式上傳 】:                   |  |  |  |  |
|-----------------------------------------------------------------|--|--|--|--|
| 1.空間申請研究績效表·點選制式空白表格下載,網址如下                                     |  |  |  |  |
| ( https://wd.vghtpe.gov.tw/crcl/Fpage.action?muid=67&fid=1194 ) |  |  |  |  |
| 附件: 選擇檔案 未選擇任何檔案                                                |  |  |  |  |
| 2.研究計畫經費核定清單(含計畫主持人姓名及執行期限)                                     |  |  |  |  |
| 附件: 選擇檔案 未選擇任何檔案                                                |  |  |  |  |
| 3.將於研究室執行主要計畫之計畫中文摘要及研究方法                                       |  |  |  |  |
| 附件: 選擇檔案 未選擇任何檔案                                                |  |  |  |  |
| 4.五年內期刊論文發表清冊(限為第一或通訊作者,並附最新Impact Fcator)                      |  |  |  |  |
| 附件: 選擇檔案 未選擇任何檔案                                                |  |  |  |  |
|                                                                 |  |  |  |  |

4. 4.1 閱讀臨床共同研究室規範並能確實遵守
4.2 確認顯示之申請人「部門&角色」資料正確
4.3 如未完成填寫或資料上傳,可先按「暫存」保留待後續再完成
4.4 如填寫完畢可先按「暫存」,再按「預覽列印」檢查填寫及上傳資料內容
4.5 確認內容無誤後,即可按「送出簽核」送至申請人一、二級長官簽核

|             |                                                                 | () 回上頁         | 表單狀態            |                   | 副除              | 設定時間            | 手續            | 預覽列印         | 前件                  |        |
|-------------|-----------------------------------------------------------------|----------------|-----------------|-------------------|-----------------|-----------------|---------------|--------------|---------------------|--------|
| 4.1 臨床共同    | 研究室規                                                            | <b>1</b> 範:    |                 | 4.3               |                 |                 |               | 4.4          |                     |        |
|             | 1.鼺床:                                                           | 共同研究           | 室(含實驗室          | 、細胞培養室            | 、公用儀器           | 醫室等)均屬I         | BSL-1等        | 級,不可越終       | 及操作。                |        |
|             | 2.研究室使用人員皆需完成報到並接受新進人員講習測驗,及生物安全、化學品安全、儀器設施等教育訓練,訓<br>練時數依規定辦理。 |                |                 |                   |                 |                 |               |              |                     |        |
|             | 3.欲遷                                                            | 入之儀器調          | 没備,須取           | 得本院電器證證           | 虎,並請依           | 規定事先填           | 寫遷入申          | ■請表供核定       | •                   |        |
|             | 4.使用。<br>違反實)                                                   | 人員(助理<br>驗室使用: | 、學生等)カ<br>規則,依據 | 《實驗室內之行<br>相關罰則處理 | 「為・PI須<br>,情節嚴重 | 負完全責任<br>「者須繳回實 | ・不當使<br>【驗室使月 | 用公用儀器<br>月權。 | 改損壞者,須              | 負賠償責任。 |
| 單位二級        | 主管                                                              |                |                 |                   |                 | 單位一級主           | 管             |              |                     |        |
| 4.2 部門&角色   |                                                                 |                |                 |                   |                 |                 |               |              |                     |        |
| ●填寫簽核意見:待核示 |                                                                 |                |                 |                   |                 |                 |               |              |                     |        |
|             | 意見                                                              | 請選擇<br>請輸入您的   | 內容              |                   |                 |                 |               | /加入          | 送出资核<br>4.5<br>常用意見 | >      |

5. 送出申請後,可從「待辦工作」項下之「我的申請」做條件查詢

| 待辦工作 ▼ 經手文件 ▼    | 代理申請設定  常用意見設定   | 表單申請作業 |                  | 1            |
|------------------|------------------|--------|------------------|--------------|
| 待辦工作<br>我的申請     |                  |        |                  |              |
| 待辦工作 ▼ 經手文件 ▼ 代3 | 理申請設定 常用意見設定 表單申 | 申請作業   |                  | 1            |
| 我的申請врмозион     |                  |        |                  |              |
| 單號               | 表單代碼             | ×      | 申請時間: 2022-11-28 | ~ 2022-12-28 |
| (全 查詢)           |                  |        |                  |              |

6. 從查詢結果點選該申請案,即可從右側「簽核歷程」查看<u>簽核進度與簽核意見</u> 簽核完成或退件時,系統會自動以院內電子信箱即時通知申請人知悉

|        |                    | ~  | _           |      |                       |                        |            |   | 8           |
|--------|--------------------|----|-------------|------|-----------------------|------------------------|------------|---|-------------|
| 表單內容   |                    | 籔梎 | 歷程          |      |                       |                        |            |   | <b>&gt;</b> |
| )<br>I | •                  |    | 工作關卡        | 處理狀態 | 指派給                   |                        |            |   |             |
| 預斃列印   |                    | 1  | 申請人         | 已處理  | 醫學研究部<br>臨床研究         | 2022-12-27             | 2022-12-27 |   |             |
| 申請單位   | 臨床共同研究室管理辦公室       |    |             |      | 際創研空部                 | 10.57.00               | 10.57.05   | _ |             |
|        | 臺北榮民總醫院 臨床共同研究室 空間 | 2  | 申請人二級主<br>管 | 未處理  | _臨床研究<br>科_醫師兼<br>科主任 | 2022-12-27<br>16:57:09 |            |   |             |

【申請研究室空間調整或繳回】

1. 進入 EFLOW 系統選擇 MRE-DCR0002 (空間調整/繳回申請表) 再按左方「輸入」

| 表單管理▼                 | 表單文件管理 ◄                                      |          |                                                                                                    |                         | 1 |
|-----------------------|-----------------------------------------------|----------|----------------------------------------------------------------------------------------------------|-------------------------|---|
|                       | 申請作業 ISO03W01<br><sup>常用表單</sup><br>Q 輸入 + 列印 | ✓ 全部申請表單 | <ul> <li>▲ MRE(霍季研究部)</li> <li>▲ MRE(查考研究部)</li> <li>▲ MRE DCD000 (空陽帶用中導層(非定通如書)</li> </ul>                                                                 | This field is required. |   |
| <b>暫存表單</b><br>表單代碼 ≑ | 表單名稱◆                                         | 表單單號⇔    | <ul> <li>■ MRE-DCR0002(空間調整/像回申請表)</li> <li>■ MRE-DCR0003(院内計畫增列未核定項目申請</li> <li>■ MRE-DTR0001(院外計畫經費邀更申請表)</li> <li>■ MRE-GCRC0001(臨床試驗計畫記帳身分碼申)</li> </ul> | 功能                      |   |

2. 於「申請單位」頁面下,點選「空間調整」或「空間繳回」適用項目並完整填寫

| 回上頁 表單狀態                                                                                                    | 暫存 清空 刪除 設定時間 寻                                          | E續 預覽列印 附件      |  |  |  |  |  |
|----------------------------------------------------------------------------------------------------|----------------------------------------------------------|-----------------|--|--|--|--|--|
| 中调 中 Ш 一 圖 休 共 回 姘 究 至 辯 公 至                                                                                              | 中詞中亚 圖示大问効先至辦公室                                          |                 |  |  |  |  |  |
| 臺北榮民總醫院 臨床共同研究室 空間調整/繳回申請表                                                                                                |                                                          |                 |  |  |  |  |  |
| 主持人姓名:                                                                                                    | 申請日期:<br>■ <b>此處會自動帶入登入者姓名章</b>                          | 2022/12/28      |  |  |  |  |  |
| 職稱:                                                                                                    | 服務部科:                                                    | 實驗室位置:          |  |  |  |  |  |
| 聯絡人姓名:                                                                                                    | 聯絡電話:                                                    | E-mail:         |  |  |  |  |  |
| • 空間調整:                                                                                                    |                                                          |                 |  |  |  |  |  |
| 項目                                                                                                    | 原分配位置                                                    | 申請調整後位置         |  |  |  |  |  |
| 1.實驗室位直【房號/杲號】                                                                                                    |                                                          |                 |  |  |  |  |  |
| 2. 冷凍恆位直【冰恆編號/層数】                                                                                                    |                                                          |                 |  |  |  |  |  |
| 3.細胞至世直【房號】                                                                                                    |                                                          |                 |  |  |  |  |  |
| 4.16学血循溅至【房號】                                                                                                    |                                                          |                 |  |  |  |  |  |
| 3.間述調整世員理由<br>6. 百公副位署深究                                                                                                  | ● □ □ □ □ ○ 二 □ □ □ □ □ □ □ □ □ □ □ □ □ □                |                 |  |  |  |  |  |
| 0. 尿力配位直冲上                                                                                                    | ● □元成 ○ 未元成 ○ 其他(詞說明)                                    |                 |  |  |  |  |  |
| <ul> <li>空間繳回:</li> <li>1.繳回原因: ●借用期滿○ 総</li> <li>2.實驗室空間: ●致德樓 ○ 醫</li> <li>3.冷凍櫃空間:</li> <li>4.化學品儲滿空: ●無借放藥</li> </ul> | 止借用 ○ 其他(請說明)<br>科大樓 實驗室第 實<br>(請填入冰箱編<br>品 ○ 已清空借放藥品    | 覆驗桌<br>冒號/使用層數) |  |  |  |  |  |
| 5. 實驗室人員姓名:                                                                                                    |                                                          |                 |  |  |  |  |  |
| 6. 原空間                                                                                                    |                                                          |                 |  |  |  |  |  |
| ● 完成淨空                                                                                                    |                                                          |                 |  |  |  |  |  |
| ○ 所屬田承接人至<br>選擇檔察                                                                                                    | ○ 所屬由承接人全數接用負責,請檢附接用人簽章之切結證明(限以PDF格式上傳):<br>選擇檔案 未選擇任何檔案 |                 |  |  |  |  |  |

3. 3.1 如未完成填寫或檢附證明,可先按上方「暫存」保留待後續再完成
 3.2 如填寫完畢可先按「暫存」,再按「預覽列印」檢查填寫及檢附資料內容
 3.3 確認顯示之申請人「部門&角色」資料正確

3.4 確認各項無誤後,即可按「送出簽核」送至臨共管理辦公室承辦人處辦理

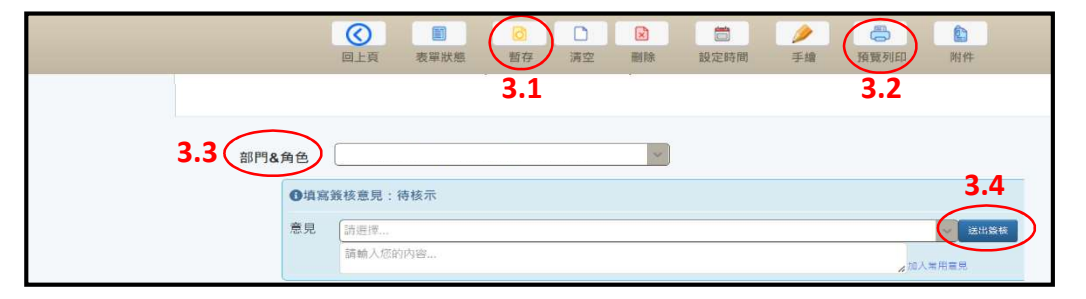